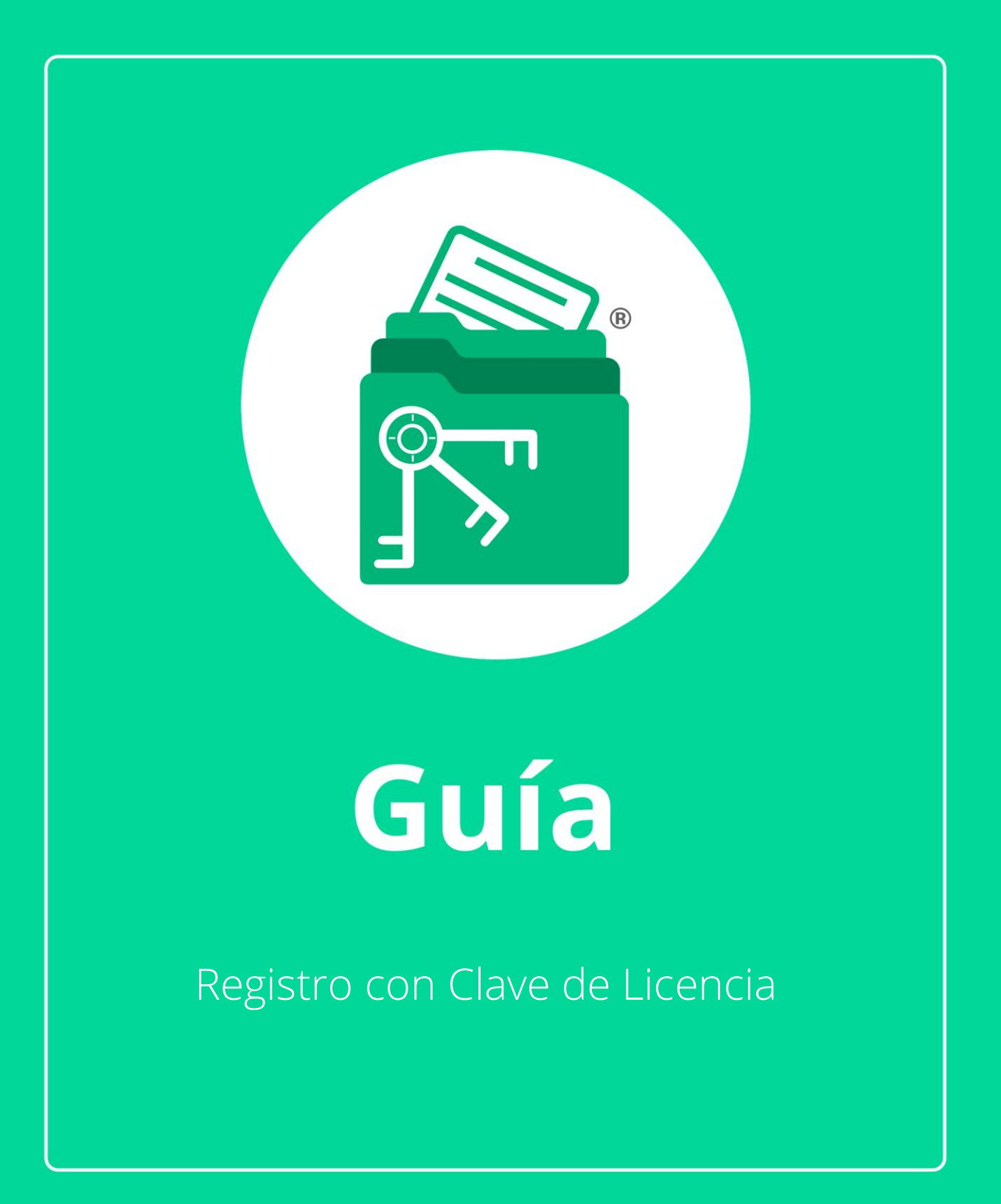

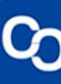

En esta guía aprenderás a realizar tu registro con Clave de Licencia, esto lo puedes realizar una vez que has comprado tu Licencia de MiExpedienteContable.

# Paso 1:

Llena el formulario de Registro.

| - 8                                                           |
|---------------------------------------------------------------|
| 1 2 3 4<br>Registro Confirmación de Lato<br>comes electrónico |
| Nombre:                                                       |
| Apellidos:                                                    |
| Correo electrónico:                                           |
| Ya compre MiExpedienteContable y tengo<br>Clave de Licencia   |
| Escribe los 20 caracteres de tu Clave de Licencia             |
| ¿ <u>Dónde puedo encontrar mi Clave de Licencia?</u>          |
| Siguiente Salir                                               |

 $\times$ 

# Paso 2:

Da clic en la casilla "Ya Compré MiExpedienteContable y tengo Clave de Licencia

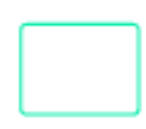

Ya compre MiExpedienteContable y tengo Clave de Licencia

#### Paso 3:

Dirígete a tu correo electrónico y busca el correo "Aquí tienes tu Licencia de MiExpedienteContable"

**Nota:** Si no lo encuentras en tu bandeja de entrada puedes encontrarlo en tu bandeja de "SPAM" o de "Correo no Deseado"

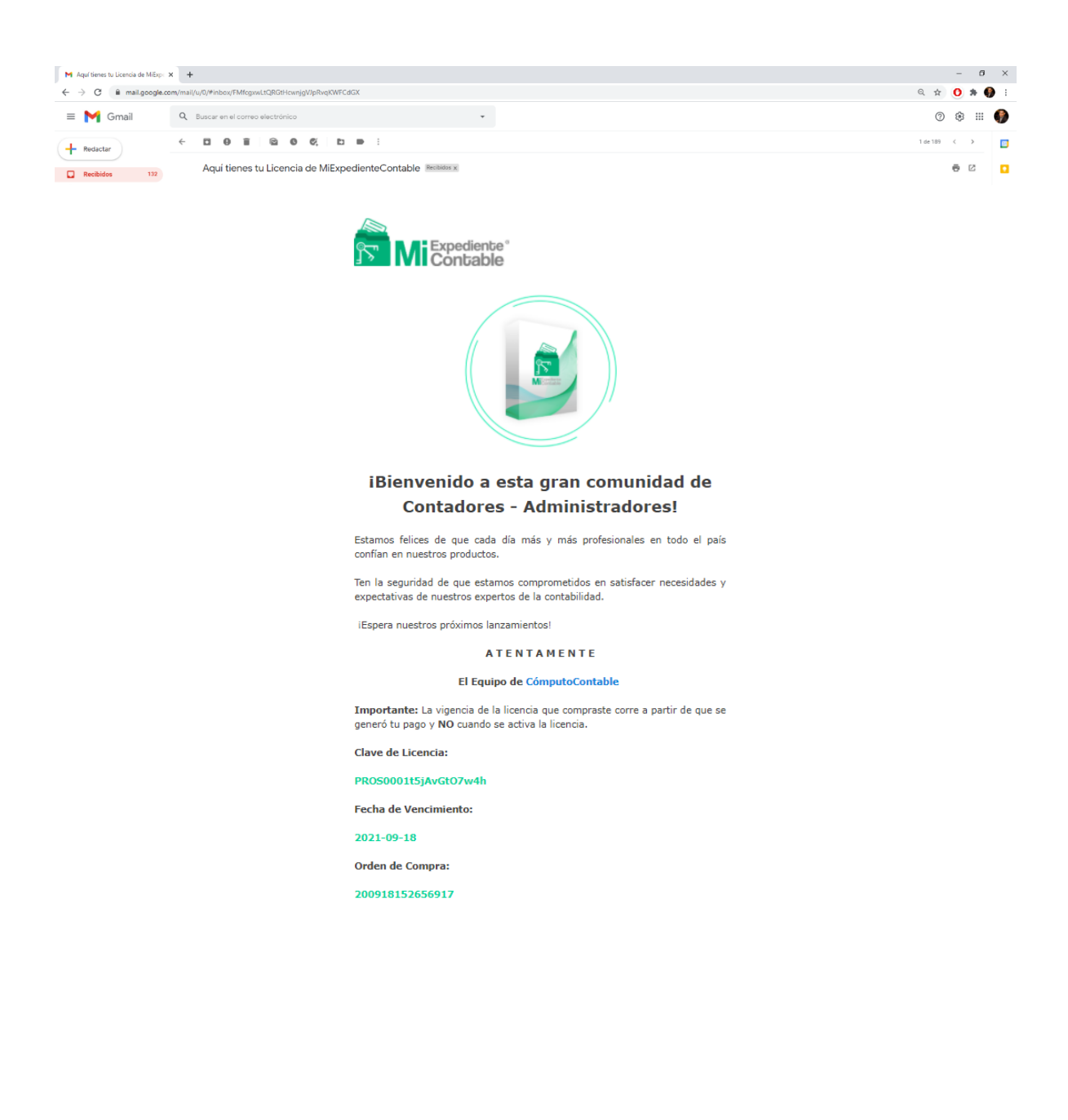

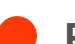

Paso 4:

Copia del correo la "Clave de Licencia" de 20 caracteres.

Clave de Licencia: PROS0001t5jAvGtO7w4h Fecha de Vencimiento: 2021-09-18 Orden de Compra: 200918152656917

### Paso 5:

Regresa a **MiExpedienteContable** y pega los 20 caracteres de tu Clave de Licencia.

Escribe los 20 caracteres de tu Clave de Licencia

¿Dónde puedo encontrar mi Clave de Licencia?

# Paso 6:

Al terminar da clic en "Siguiente"

Escribe los 20 caracteres de tu Clave de Licencia

¿Dónde puedo encontrar mi Clave de Licencia?

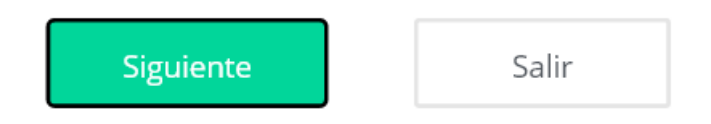

**)** ¡Y listo! Continua con tu registro de **MiExpedienteContable**.